(संलग्नक–3)

कृपया की गई कार्यवाही से इस मुख्यालय को शीघ्रातिशीघ्र <u>t shq@ni c.i n</u> पर अवगत कराएँ |

किसी प्रकार की समस्या होने पर निम्न अधिकारीयों से संपर्क किया जा सकता है :

- 1. ADG(TS) 9454400175
- 2. SPMU, Mr. Pradumn Agrahari, 9044366660
- 3. Prog. Grade-2, Mr. RAM DOOT SINGH, 7839858257
- 4. Mr. Sudesh Kumar, 9559221888

अवगत कराना है कि तकनीक\_ सेवायें मुख्यालय स्तर से BSNL के अतिरिक्त वैकल्पिककनेक्टिविटी प्रदान किये जाने पर लखनऊ स्तर पर टेस्ट किया जा चुका है l

इसे instal l करने के विभिन्न चरण निम्नवत है :

1. इस हेतु (Mobile/ Internet Dongle etc.) के माध्यम से CCTNS Computers को Internet से Connect किया जाना होगा I

2. इसके पश्चात https://vpn.nic.in/ से VPN Client Software Download कर Install किया जाना होगा I

3. email में संलग्न सम्बंधित थाने का VPN Certificate को Install किया जाना होगा जिस हेतु Password सलंग्न किये गए Excel Sheet में सम्बंधित थाने के सम्मुख वर्णित है |

4. Cisco Any connect Secure Mobility Client जो कि पूर्व में Install किया गया था को open कर sconnect.nic.in Address डाल कर Connect किया जाना होगा।

5. VPN Certificate के Prompt पर cctns@123, Password डाल कर Secure Connection Establish किया जायेगा I

6. इसके पश्चात सम्बंधित कंप्यूटर, CCTNS Server से Connect हो जायेगा |

संलग्न Email में जोन स्तर से सर्टिफिकेट भेजे जा रहे हैं | कृपया जनपद वार excel Sheet एवं VPN सर्टिफिकेट अलग -2 सम्बंधित जनपदों को प्रेषित कराएँ जो सम्बंधित थानों पर उपरोक्तानुसार प्रेषित करने एवं install कराने का कष्ट करें |

साथ ही winrar सॉफ्टवेयर भी प्रेषित है जिसके माध्यम से कॉम्प्रेस फाइल को खोला जायेगा।